# 센게이지 디지털 등록방법 안내

Cengage Learning Korea Kim Kyungsoo 04. Apr. 2016

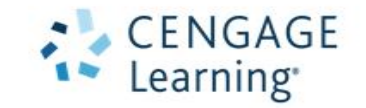

### 1. 엑세스코드 확인

| ę                                                                  | 9 788000 <sup>1</sup> 000589 | SIGN IN         1         To register your product using the access code below, go to www.cengage.com/owl         If you need assistance, click Technical Support                                                                                                    |
|--------------------------------------------------------------------|------------------------------|----------------------------------------------------------------------------------------------------|
| Sth Edition +<br>McMurry +<br>Duration: 24 months +<br>+<br>+<br>+ |                              | For future access, save a record of your username and password with spaces provided below.<br>Always return to www.cengage.com/login, enter your username and password to sign in.<br>Username:<br>Password:<br>NOTE: All online text media materials accessible through this program are available to college and university students in                                                                                                    |
| ي<br>بي<br>بي<br>لي                                                |                              | Ada only. Some restrictions may apply in other markets or countries. Problems with your Access Code: Contact our technical support! EMAIL: asia.usersupport@cengage.com MILINE: www.cengage.com/support Featuring 24/7 Live Chat! NOTE: Your access code is NOT your password. You will use the access code only once when you first register your product. You will use the access code only once when you first register your product. You will use the access code only once when you first register your product. You will use the access code only once you will use each time you return to the site. |
| www.cengageasia.com                                                | CENGAGE<br>Learning          | Access Code<br>1PG4PP3815C972<br>*'<br>www.cengage.com/owl                                                                                                    |

#### - 교재 제목과 코드를 확인한다.

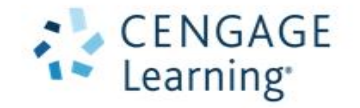

با ب

### 2. 등록사이트 이동

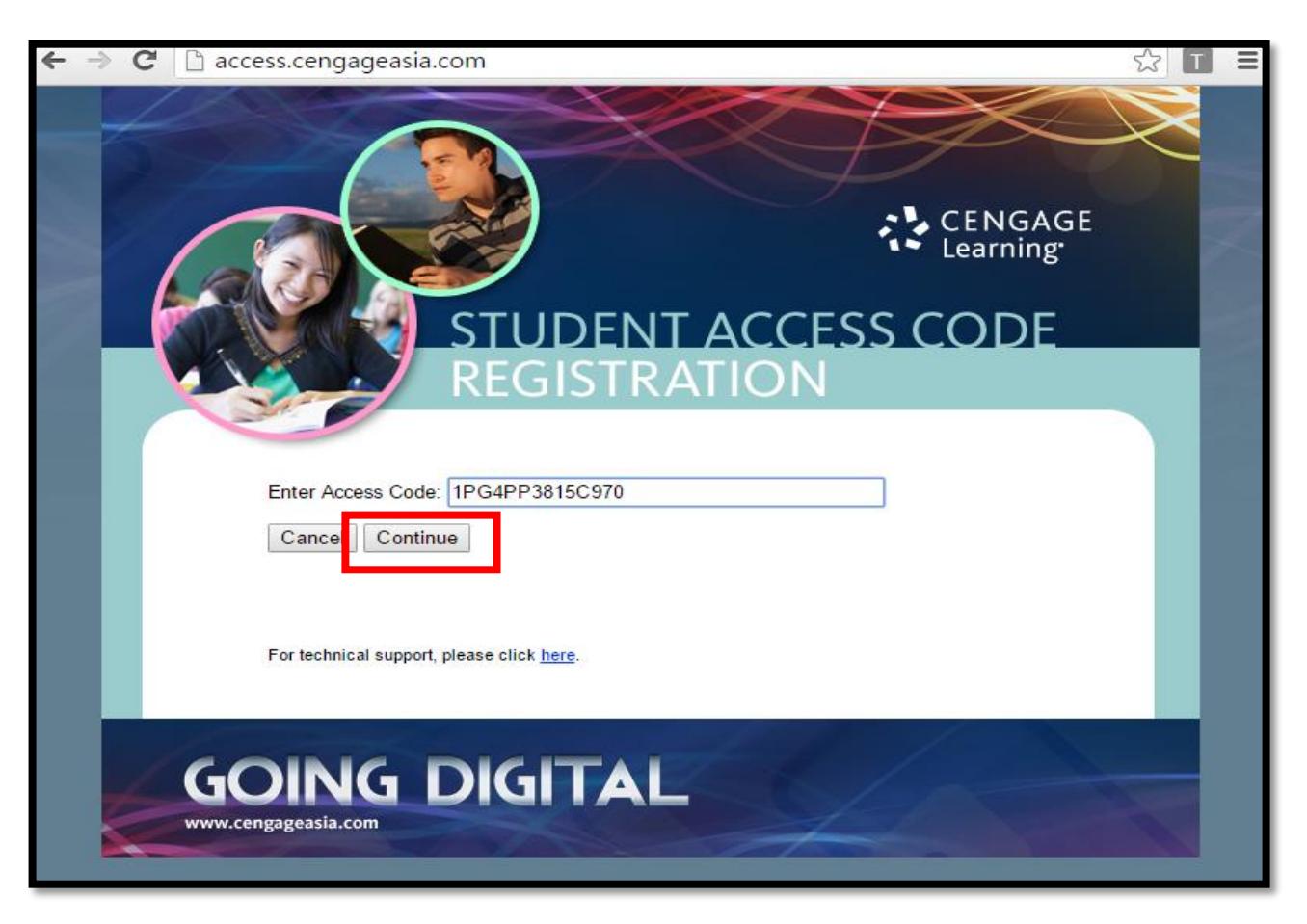

- 코드를 입력 후, Continue를 클릭한다.

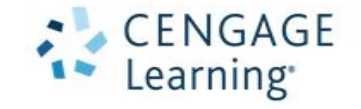

### 3. 계정 생성

| CENGAGE brain                                                     |                          | Technical Support               |
|-------------------------------------------------------------------|--------------------------|---------------------------------|
| ✓ Your code has been validated. Please Create a New Account or Lo | <b>g in</b> to continue. |                                 |
| NEW STUDENTS                                                      |                          | <b>RETURNING STUDENTS</b>       |
| testmail@cengage.com                                              | Email address            |                                 |
| CREATE A NEW ACCOUNT                                              | At Password              | Forget?                         |
|                                                                   |                          | LOG IN                          |
|                                                                   |                          |                                 |
|                                                                   |                          | © 2016 Cengage Learning CENGAGE |

- 새로운 메일주소를 넣은 후, CREATE A NEW ACCOUNT를 클릭한다.

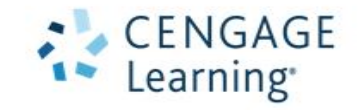

### 3. 계정 생성

| ENGA     | ge <b>brai</b> m     |       | Technical Suppor                                                                                                    |
|----------|----------------------|-------|----------------------------------------------------------------------------------------------------|
| NEW      | / STUDENTS           |       |                                                                                                    |
|          | testmail@cengage.com |       | <ul> <li>Ø (GMT+09:00) Seoul ✓</li> </ul>                                                                                                    |
| <b>å</b> | Kyungsoo             | Kim   | In order to register for a CengageBrain account, you must accept the terms of<br>the CengageBrain Service Agreement, which describes the terms that apply to<br>the provision and use of the CengageBrain.com web site and various related |
| Q.       |                      | ••••• | products and services offered through that web site. Read the CengageBrain<br>Service Agreement here.                                                                                                    |
|          | What is your pet' 🗸  | Рорі  | <ul> <li>I have read and agree to the CengageBrain Service Agreement.</li> <li>I want to receive exclusive CengageBrain discounts and promotions.</li> </ul>                                                                               |
|          |                      |       | NO, THANKS CREATE MY ACCOUNT                                                                                                    |

- 세부 정보를 넣고 동의를 한 후 CREATE MY ACCOUNT를 클릭한다.

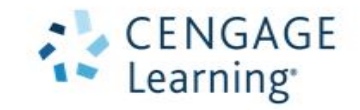

# 4. 학교 등록

| CENGAGE <b>brain</b> |      |                    |        |      | Technical Support                        |
|----------------------|------|--------------------|--------|------|------------------------------------------|
|                      | FINI | D YOUR INSTITUTION |        |      |                                          |
|                      | 0    | Asia               |        | ~    |                                          |
|                      | 盦    | Higher Education   |        | ~    |                                          |
|                      | 0    | KOREA, REPUB 🗸     | SEOUL  | ~    |                                          |
|                      |      |                    | CANCEL | FIND |                                          |
|                      |      |                    |        |      | © 2016 Cengage Learning CENGAGE Learning |

#### - 지역을 선택 한 후 FIND를 클릭한다.

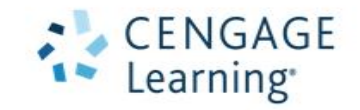

# 4. 학교 등록

| CENGAGE <b>brain</b> |      |                    |        |      | Technical Support                        |
|----------------------|------|--------------------|--------|------|------------------------------------------|
|                      | FINI | D YOUR INSTITUTION |        |      |                                          |
|                      | 0    | Asia               |        | ~    |                                          |
|                      | 盦    | Higher Education   |        | ~    |                                          |
|                      | 0    | KOREA, REPUB 🗸     | SEOUL  | ~    |                                          |
|                      |      |                    | CANCEL | FIND |                                          |
|                      |      |                    |        |      | © 2016 Cengage Learning CENGAGE Learning |

#### - 지역을 선택 한 후 FIND를 클릭한다.

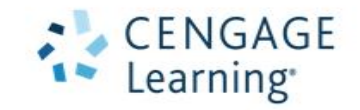

### 4. 학교 등록

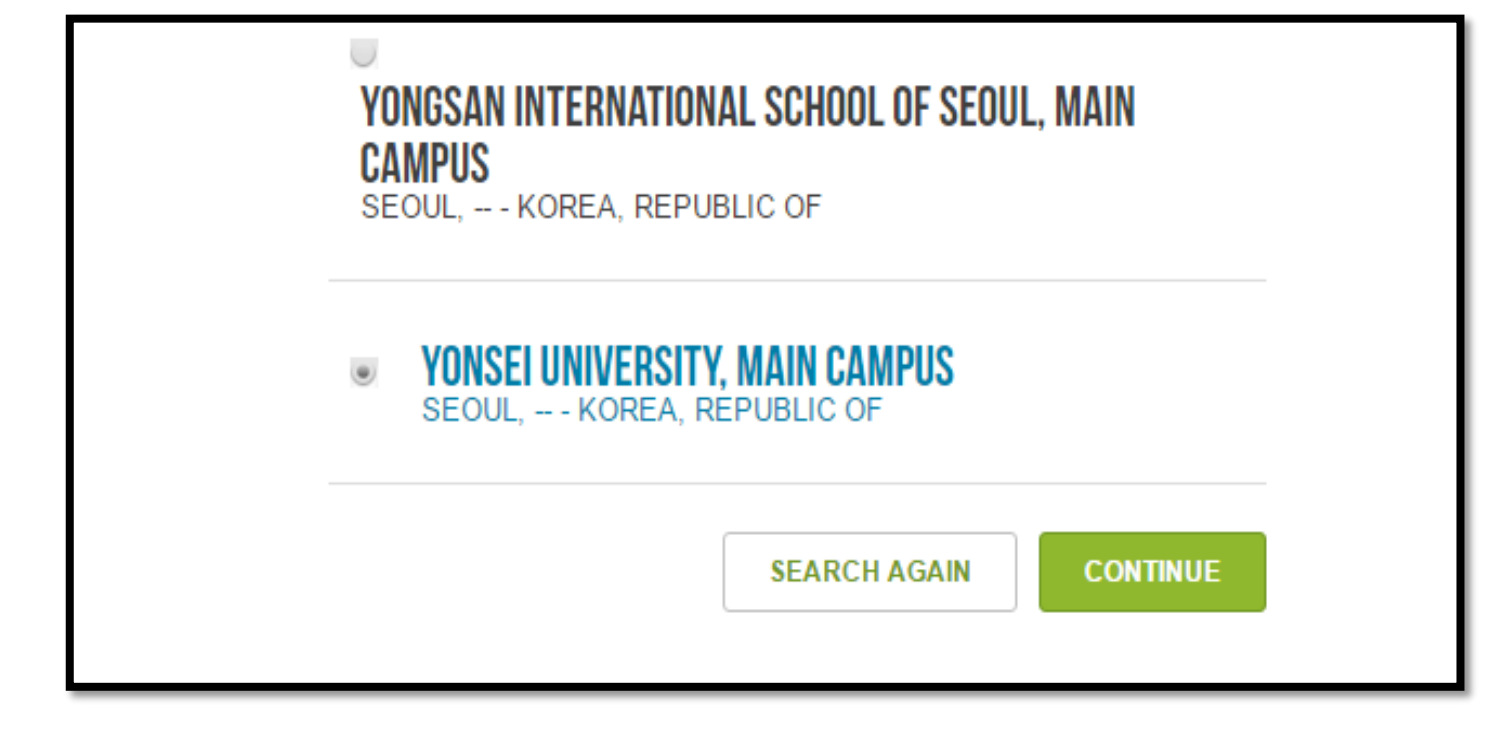

- 학교를 선택 한 후, CONTINUE를 클릭한다.

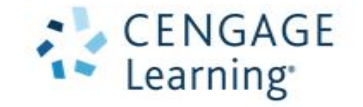

### 5. 등록 완료

| ENGAG     | e <b>brain</b>                                                         | Enter ISBN, Author, Title                         | ISBN recommended                   | ٩                                                                                                    | Hi, Kyungsoo                                                                                         | My Home       | Log Out                           |
|-----------|------------------------------------------------------------------------|---------------------------------------------------|------------------------------------|----------------------------------------------------------------------------------------------------|----------------------------------------------------------------------------------------------------|---------------|-----------------------------------|
| ly Home I | My Account                                                             |                                                   |                                    |                                                                                                    |                                                                                                    |               |                                   |
| y Home    |                                                                        |                                                   |                                    |                                                                                                    |                                                                                                    |               |                                   |
| Ay Course | S & Materials<br>Organic Chemistry,<br>John E. McMurry<br>OWLY<br>Chem | 8th Edition<br>/2 for McMurry's Organic<br>histry | Open<br>730 days remaining         | Have Another<br>Register another<br>MindTap enter you                                                           | Product to Register?<br>Access Code. For Aplia,<br>ur Course Key.<br>jistered ISE PAC OWLV2 W/M      | CengageNOW    | /, 4LTR or<br>ster<br>hat's this? |
|           | MindTap Reader<br>Chemistry<br>Free Resources:<br>Free Study Tools     | for McMurry's Organic                             | Open<br>730 days remaining<br>Open | Find Product with I<br>Support: Need<br>Trouble Registerin<br>Viewer?<br>Access our Suppo<br>Available 7 days a | Free Access<br>help?<br>g, Accessing Products or<br>rt pages on our Website.<br>week, 24 hours a day | Downloading t | he                                |
|           |                                                                        |                                                   | Prev 1 Next                        |                                                                                                    |                                                                                                    |               |                                   |

#### - 타이틀과 남은 날을 확인한다.

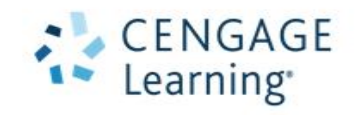

2h

С

| ENGAGE     | braim                                                | Enter ISBN, Author, Title.         | ISBN recommended           | Q                                                                                                    | Hi, Kyungsoo                                                    | My Home L              | og Out |
|------------|------------------------------------------------------|------------------------------------|----------------------------|----------------------------------------------------------------------------------------------------|-----------------------------------------------------------------|------------------------|--------|
| My Home My | Account                                              |                                    |                            |                                                                                                    |                                                                 |                        |        |
| ly Home    |                                                      |                                    |                            |                                                                                                    |                                                                 |                        |        |
| My Courses | & Materials<br>Organic Chemistry,<br>John E. McMurry | 8th Edition                        |                            | Have Another I<br>Register another /<br>MindTap enter you                                                     | Product to Register<br>Access Code. For Aplia<br>Ir Course Key. | ?<br>, CengageNOW, 4L1 | TR or  |
| *          | <mark>∛₩L</mark> OWL<br>Chen                         | v2 for McMurry's Organic<br>nistry | Open<br>730 days remaining | E-24YE238HJX42P<br>Your Access Code should be similar to PP8XLP3XD528HC<br>Course Key example: ABCD-23M4-EFGH |                                                                 |                        | this?  |
|            |                                                      |                                    |                            | Find Product with F                                                                                           | Free Access                                                     |                        |        |
|            | MindTap Reader<br>Chemistry                          | for McMurry's Organic              | Open<br>730 days remaining | Support: Need<br>Trouble Registering<br>Viewer?                                                               | help?<br>g, Accessing Products or                               | Downloading the        |        |
| ļ          | Free Resources:                                      | S                                  | Open                       | Access our Suppor<br>Available 7 days a                                                                       | rt pages on our Website.<br>week, 24 hours a day                |                        |        |
|            |                                                      |                                    | Prev 1 Next                |                                                                                                    |                                                                 |                        |        |

- 교수님께서 알려주신 Course Key를 입력 후, Register을 클릭한다.

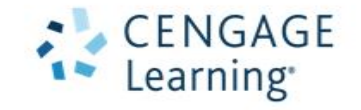

| School: SEOUL NATIONAL UNIVERSITY         Instructor:       Kyung Soo Kim         Course Name:       Biochem1         Start Date:       March 07, 2016         End Date:       December 30, 2016         Not the right course?       edit course key                                                                                     | CENGAGE <b>br</b> a        | Enter ISBN, Author, Title. ISBN recommended |
|----------------------------------------------------------------------------------------------------|----------------------------|---------------------------------------------|
| Please confirm that this is the course for which you want to register         School:       SEOUL NATIONAL UNIVERSITY         Instructor:       Kyung Soo Kim         Course Name:       Biochem1         Start Date:       March 07, 2016         End Date:       December 30, 2016         Not the right course?       edit course key | Confirm Cours              | e Information                               |
| School:SEOUL NATIONAL UNIVERSITYInstructor:Kyung Soo KimCourse Name:Biochem1Start Date:March 07, 2016End Date:December 30, 2016Not the right course?edit course key                                                                                                    | Please confirm that this i | s the course for which you want to register |
| Instructor:Kyung Soo KimCourse Name:Biochem1Start Date:March 07, 2016End Date:December 30, 2016Not the right course?edit course key                                                                                                    | School:                    | SEOUL NATIONAL UNIVERSITY                   |
| Course Name:Biochem1Start Date:March 07, 2016End Date:December 30, 2016Not the right course?edit course key                                                                                                    | Instructor:                | Kyung Soo Kim                               |
| Start Date:       March 07, 2016         End Date:       December 30, 2016         Not the right course?       edit course key                                                                                                    | Course Name:               | Biochem1                                    |
| End Date: December 30, 2016 Not the right course? edit course key                                                                                                    | Start Date:                | March 07, 2016                              |
| Not the right course? edit course key                                                                                                    | End Date:                  | December 30, 2016                           |
|                                                                                                    | Not the right course?      | edit course key                             |
|                                                                                                    |                            |                                             |

- 내용 확인 후, Continue를 클릭한다.

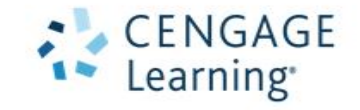

JL

| ENGAGE <b>dra</b>        | Enter ISBN, Author, Title. ISBN recommended |
|--------------------------|---------------------------------------------|
| Confirm Cours            | e Information                               |
|                          |                                             |
| School:                  | SEOUL NATIONAL UNIVERSITY                   |
| Instructor:              | Kyung Soo Kim                               |
| Course Name:             | Biochem1                                    |
|                          |                                             |
| Start Date:              | March 07, 2016                              |
| Start Date:<br>End Date: | March 07, 2016<br>December 30, 2016         |

- 내용 확인 후, Continue를 클릭한다.

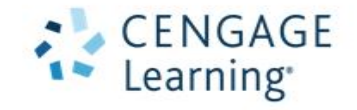

JL

| CENGAGE <b>brai</b> m                                                                                                    | Enter ISBN, Author, Title. ISBN recommended               | ٩ | Hi, Kyungsoo | My Home | Log Out |  |  |
|----------------------------------------------------------------------------------------------------|-----------------------------------------------------------|---|--------------|---------|---------|--|--|
|                                                                                                    |                                                           |   |              |         |         |  |  |
| School/Company/Institution Misma                                                                                                    | ıtch                                                      |   |              |         |         |  |  |
|                                                                                                    |                                                           |   |              |         |         |  |  |
| The course key you provided is for a c                                                                                                    | ourse associated with SEOUL NATIONAL UNIVERSITY.          |   |              |         |         |  |  |
| Currently the institution for your accou                                                                                                    | nt is set to YONSEI UNIVERSITY, MAIN CAMPUS.              |   |              |         |         |  |  |
| In order to access this course, you mus                                                                                                    | st switch your institution.                               |   |              |         |         |  |  |
| The 'Switch' button below will allow yo                                                                                                    | ou to switch your school association and join the course. |   |              |         |         |  |  |
| Important: Please note that by switching schools, your CengageNOW courses at YONSEI UNIVERSITY, MAIN CAMPUS will no longer display in CengageNOW. In order to see these courses again, you will need to contact Technical Support to be switched back to YONSEI UNIVERSITY, MAIN CAMPUS. |                                                           |   |              |         |         |  |  |
| Cancel Switch                                                                                                    |                                                           |   |              |         |         |  |  |

- 등록한 학교와 강의가 다를 경우 Swich를 눌러서 학교를 변경한다.

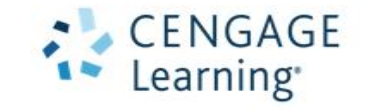

| ۵ur ک                                                                                                    | ses Assignments           | Grades       | Study Tools                  |                                     |                            |       | Q     | 2 |  |
|----------------------------------------------------------------------------------------------------|---------------------------|--------------|------------------------------|-------------------------------------|----------------------------|-------|-------|---|--|
| Assignments<br>To take, resume, or<br>Course or Section:                                                                                              | ?<br>r retake an assignme | nt, choose a | an action in the Actions col | umn. Blue scores in the Score colur | nn lead to previous result | 15.   |       |   |  |
| BCa       Show me: All Assignments   Assignments I Can Take Now   Assignments I Can Practice Now         Course: BCa       Instructors: Kyung Soo Kim |                           |              |                              |                                     |                            |       |       |   |  |
| Assignment                                                                                                    | Date Due ▼                | Actions      | # of Submissions             | # of Submissions Allowed            | Time Allowed               | Score | Notes |   |  |
|                                                                                                    | No Assignments            |              |                              |                                     |                            |       |       |   |  |

- Open을 눌러 등록되었음을 확인 할 수 있다.

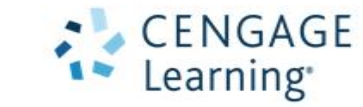